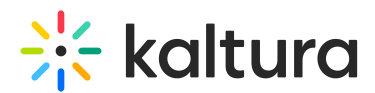

## How to find all the Kaltura Capture entries via API

Last Modified on 08/05/2025 6:23 pm IDT

## This article is designated for administrators.

- Go to the API console at https://developer.kaltura.com/console/ (Sign In) or http://www.kaltura.com/api\_v3/testme.
- Generate a KS (relevant when Testme Console is used)
   See How to Start a Kaltura Session using the TestMe Console.
- 3. Session Service: baseEntry
- 4. action: list
- 5. filter: KalturaBaseEntryFilter
  - a. Edit > adminTagsLike (string): kalturacapture
- 6. Send

|                                       | _                                | <sup>®</sup>                    | 0 |
|---------------------------------------|----------------------------------|---------------------------------|---|
| kaltura API session (string):         | -W 🔽                             | 9                               |   |
| djonDg2NDA2minyvjQsi5Adorii 12        | 200                              | tagsLike (string):              |   |
| language (string):                    |                                  |                                 |   |
|                                       |                                  | Θ                               |   |
| Select service:                       |                                  | tagsMultiLikeOr (string):       | _ |
| baseEntry                             | <b>v</b>                         |                                 |   |
|                                       | _                                | Θ                               |   |
| Select action:                        | 0                                | tagsMultiLikeAnd (string):      |   |
| list                                  | <ul> <li>♥</li> <li>♥</li> </ul> |                                 |   |
| filter (KalturaBaseEntryFilter): Edit |                                  | Θ                               |   |
| KalturaBaseEntryFilter                | <b>↓</b> <mark>✓</mark>          | adminTagsLike (string):         | _ |
| Θ                                     |                                  | kalturacapture                  |   |
|                                       |                                  | Θ                               |   |
| pager (KalturaFilterPager): Edit      |                                  | adminTagsMultiLikeOr (string):  |   |
| KalturaFilterPager                    | ~                                |                                 |   |
| 0                                     |                                  | Θ                               |   |
| Send                                  |                                  | adminTagsMultiLikeAnd (string): |   |
|                                       |                                  |                                 |   |
|                                       |                                  | 0                               |   |

## •

To filter the results before or after a specific date use the following filter parameters respectively: **createdAtLessThanOrEqual (int)** 

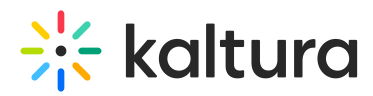

**createdAtGreaterThanOrEqual (int).** For example, date May 27, 10 am UTC use the stamp 1622098820 (https://www.unixtimestamp.com/)

## 6

When the output exceeds the page limit, use **pager (KalturaFilterPager)** to make all the entries displayed set **page size** = 500 and **pageIndex** = 1, then 2, and so on.